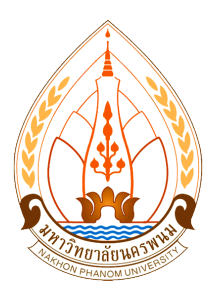

# คู่มือการกรอกข้อเสนอโครงการวิจัย ลงในระบบ DRMS มหาวิทยาลัยนครพนม

สถาบันวิจัยและพัฒนา มหาวิทยาลัยนครพนม

ตุลาคม 2561

#### การเข้าระบบ 1. เข้าสู่ระบบ DRMS ของมหาวิทยาลัยนครพนม ได้ที่เว็บไซต์ <u>http://npu.drms.in.th</u> Mozilla Firefox VirtualBox Manag... 😵 Inbox-Mozilla Thunderbird.... 📽 Windowss [Running], Grade... 🗈 Terminal, bundit@bundit@bundi

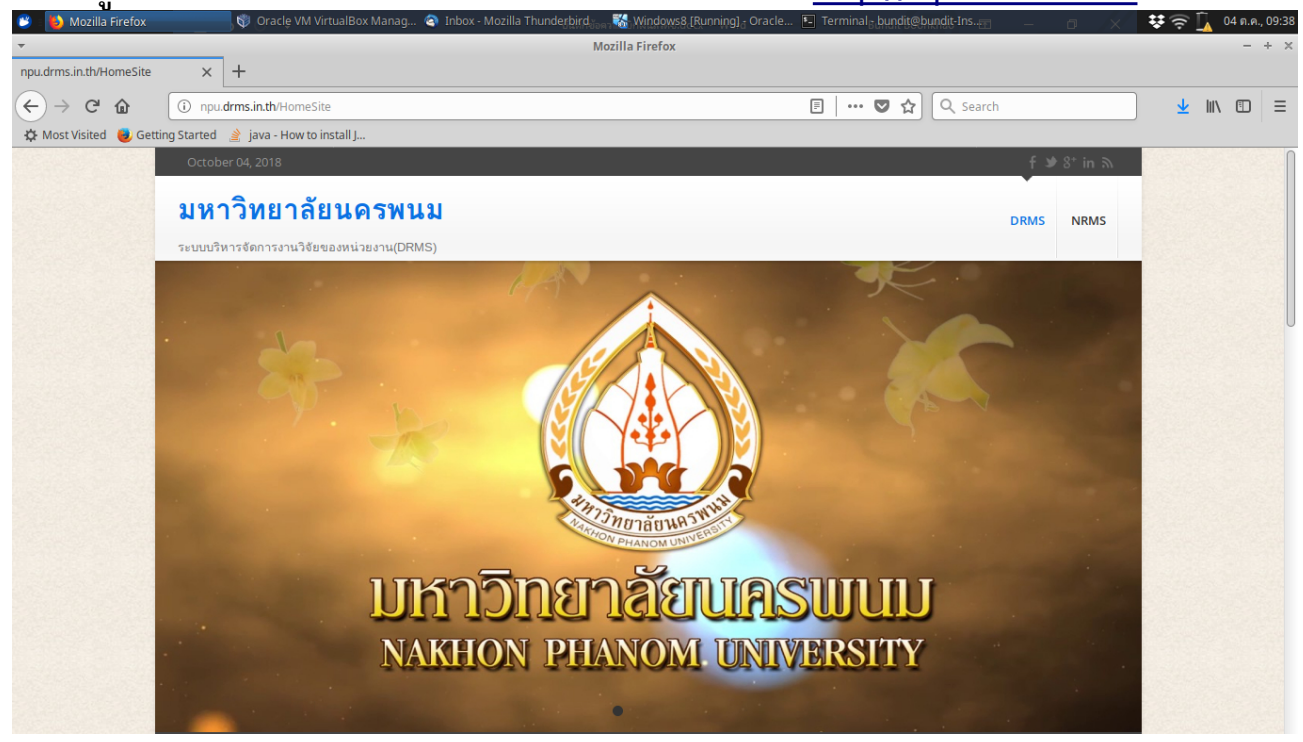

### 2. ที่ด้านท้ายของหน้าเว็บไซต์ จะมีปุ่มให้เข้าใช้ระบบ

| 🐸 🐌 Mozilla Firefox 👘  | 👽 🖓 Oraclę VM VirtualBox Manag 🔄 Inbox - Mozilla Thunder                                           | pird <sub>don 7</sub> 🗞 Windows8 [Running] d Oracle 📧 Terminal d | bundit@bundit-Ins — 🛛 🔿           | <b>₽</b> | ۰ 🛴  | 4 ต.ค., 0 | 9:38 |
|------------------------|----------------------------------------------------------------------------------------------------|------------------------------------------------------------------|-----------------------------------|----------|------|-----------|------|
| ▼                      | × ±                                                                                                | Mozilla Firefox                                                  |                                   |          |      | - +       | ×    |
|                        | T     Dpudrms.in.th/HomeSite                                                                       | Ē   ····                                                         | 🛡 🏠 🔍 Search                      | ) 🛓      | 1111 | 1         | =    |
| 🗘 Most Visited 🥑 Getti | ng Started 🛛 🧝 Java - How to install J                                                             |                                                                  |                                   |          | 93   | 1.15      |      |
|                        |                                                                                                    |                                                                  |                                   |          |      |           |      |
|                        |                                                                                                    |                                                                  |                                   |          |      |           |      |
|                        | เข้าสู่ระบบบริหารจัดการงานวิจัยหุนหน่วยงาน<br>นักวิจัยใต้ปัญชีนักวิจัยที่คงหะเบียนในระบบ NRMS หรือ | ลงทะเบียนนักวิจัยใหม่ คลิกที่นี่                                 | 1 เข้าสู่ระบบ                     |          |      |           |      |
|                        | ABOUT DRMS.GO.TH                                                                                   | CONTACT US                                                       | FALLOW US                         |          |      |           |      |
|                        |                                                                                                    |                                                                  | f y 8 <sup>+</sup> in 9<br>•• 🖿 🔊 |          |      |           |      |
|                        |                                                                                                    |                                                                  |                                   |          |      |           |      |
|                        | Terms of Service   Privacy Policy   Copyright                                                      |                                                                  |                                   |          |      |           |      |

3. หน้า login เข้าใช้ระบบ ให้เลือกสถานะ นักวิจัย และใช้ username และ password เดียวกันกับ ระบบ NRMS ของ วช.

| Mozilla Firetox                  | 🛯 👽 Oraclę VM VirtualBox Manag | Inbox - Mozilla Thunderbird | 💦 🌄 Windows8 [Running] - Oracle | . 🔚 Terminal <sub>Bi</sub> bundit@bur | ndit-Ins 📰 — 🗇 🗙 | 🐺 🛜 📊         | 04 ต.ค., | 09:38 |
|----------------------------------|--------------------------------|-----------------------------|---------------------------------|---------------------------------------|------------------|---------------|----------|-------|
| •                                |                                | 1                           | Mozilla Firefox                 |                                       |                  |               |          | ÷Χ    |
| npu.drms.in.th/Login X           | +                              |                             |                                 |                                       |                  |               |          |       |
| (←) → C û                        | npu. <b>drms.in.th</b> /Login  |                             |                                 | 🛡 ☆                                   | Q Search         | <u>↓</u> III\ |          | ≡     |
| 🔅 Most Visited 👌 Getting Started | 🄌 java - How to install J      |                             |                                 |                                       |                  |               |          |       |
|                                  |                                |                             |                                 |                                       |                  |               |          |       |
|                                  |                                |                             |                                 |                                       |                  |               |          |       |
|                                  |                                |                             |                                 |                                       |                  |               |          |       |
|                                  |                                |                             |                                 |                                       |                  |               |          |       |
|                                  |                                |                             |                                 |                                       |                  |               |          |       |
|                                  |                                | DRMS                        |                                 |                                       |                  |               |          |       |
|                                  |                                | มหาร์                       | วิทยาลัยนครพนม                  |                                       |                  |               |          |       |
|                                  |                                |                             |                                 |                                       |                  |               |          |       |
|                                  |                                | 🔾 นักวิฮัย 🤇                | ปีเจ้าหน้าที่                   |                                       |                  |               |          |       |
|                                  |                                | Username                    |                                 |                                       |                  |               |          |       |
|                                  |                                |                             |                                 |                                       |                  |               |          |       |
|                                  |                                | Password                    |                                 |                                       |                  |               |          |       |
|                                  |                                |                             |                                 |                                       |                  |               |          |       |
|                                  |                                |                             |                                 |                                       |                  |               |          |       |
|                                  |                                |                             | Log in                          |                                       |                  |               |          |       |
|                                  |                                |                             | 209                             |                                       |                  |               |          |       |
|                                  |                                |                             |                                 |                                       |                  |               |          |       |
|                                  |                                |                             |                                 |                                       |                  |               |          |       |
|                                  |                                |                             |                                 |                                       |                  |               |          |       |

# 4. เมื่อ login ได้แล้วจะเข้ามายังหน้าจอของผู้ใช้งาน

# เลือกเมนูด้านขวา "ข้อเสนอการวิจัย"

| 🐸 🕒 มนพ Mozilla Firefox 🛛 🔍 🗘          | Dracle VM VirtualBox  | Manag 🤄 Inbox - Mozilla Thunderbird | 💑 Windows8 [Running] Öracle | . I Terminal bundit@bundit-Ins | 0 X 🔻  | ि 🗟 🛓         | 04 ต.ค., | 09:39 |
|----------------------------------------|-----------------------|-------------------------------------|-----------------------------|--------------------------------|--------|---------------|----------|-------|
| *<br>                                  |                       | 11119                               | I Mozilla Firefox           |                                |        |               |          | + ×   |
|                                        |                       |                                     |                             |                                |        |               |          |       |
| $\leftarrow \rightarrow \mathbf{C}$    | n.th/Application/nrpm | _Main.aspx                          |                             | ••• 💟 🏠 🔍 Search               |        | <u>↓</u> III\ |          | ≡     |
| ↔ Most Visited 🥑 Getting Started 🔮 jav | va - How to install J |                                     |                             | A Saustanussa a utadau         |        |               |          | Π     |
| Juw. Valvuan                           | רוושרי שארירויו       |                                     |                             | 🙏 ขอมูลสวนบุคคล 0 แจงเตอน      | บบระบบ |               |          |       |
|                                        |                       |                                     |                             |                                |        |               |          |       |
| 🔔 บัณฑิต บุญชาว                        | ม 🔻 [มหารื            | มิทยาลัยนครพนม ] [นักวิจัย ]        |                             | Q Se                           | arch   |               |          |       |
|                                        | 511                   | การข้อเสนอการวิจัย จำนวน 0 รายการ   |                             |                                |        |               |          |       |
| 🗍 ข้อเสนอการวิจัย                      | × _                   |                                     | - ไม่มีข้อมูล -             |                                |        |               |          |       |
| Tesuposatistudo                        | เงสำเนิน 👻            |                                     |                             |                                |        |               |          |       |
| การ                                    |                       |                                     |                             |                                |        |               |          |       |
| 📻 โครงการวิจัยเสร็จมี่                 | สั้น 🔻                |                                     |                             |                                |        |               |          |       |
| 🔎 ค้นหาโครงการวิจัย                    | 8                     |                                     |                             |                                |        |               |          |       |
| 🎲 กระดานข่าว                           |                       |                                     |                             |                                |        |               |          | U     |
|                                        |                       |                                     |                             |                                |        |               |          |       |
|                                        |                       |                                     |                             |                                |        |               |          |       |
|                                        |                       |                                     |                             |                                |        |               |          |       |
|                                        |                       |                                     |                             |                                |        |               |          |       |
|                                        | โครเ                  | มการวิจัย 0 โครงการ                 |                             |                                |        |               |          |       |
|                                        |                       |                                     | - ไม่มีข้อมูล -             |                                |        |               |          |       |

#### 5. จะมีเมนูย่อยปรากฎออกมา ให้เลือก "รายการข้อเสนอการวิจัย"

| 🤭 👆 มนพ Mozilla Firefox 👘 🗘 Oracle VM Vi              | rtualBox Manag 🤄 Inbox - Mozilla Thunderbird | 😽 Windows8 [Running] - Oracle | Terminal bundit@bundit | Ins., en 📈 | 🗱 🚔 🚺  | 04 ต.ค., 09:39 |
|-------------------------------------------------------|----------------------------------------------|-------------------------------|------------------------|------------|--------|----------------|
| <b>•</b>                                              | มนพ                                          | Mozilla Firefox               |                        |            |        | - + ×          |
| ычам. × +                                             |                                              |                               |                        |            |        |                |
| (←) → C                                               | on/nrpm_Main.aspx                            |                               | <u> ତ</u> ନ୍ଦ୍ର 🔍      | Search     | 👱 III) |                |
| 🌣 Most Visited 😻 Getting Started     java - How to in | nstall J                                     |                               |                        |            |        |                |
| มนพ. ข้อเสนอการวิจัย                                  | รายการ                                       |                               | 🎗 ข้อมูลส่วนบุคคล 0    |            |        | Π              |
| ٢                                                     |                                              |                               |                        |            |        |                |
| 上 บัณฑิต บุญชาว 🗸                                     | [มหาวิทยาล้อนครพนม ] [ นักวิจัย ]            |                               |                        | Q Search   |        |                |
| 🛃 หน้าหลัก                                            | รายการซัณสนอการวิอัย ล้ำนวน 0 รายการ         |                               |                        |            |        |                |
| 🗍 ข้อเสนอการวิจัย 🔺                                   |                                              | - ไม่มีข้อมูล -               |                        |            |        |                |
| 🚍 รายการข้อเสนอการวิจัย                               |                                              |                               |                        |            |        |                |
| 🗐 ถึงขยะ                                              |                                              |                               |                        |            |        |                |
| 🗐 ประเมินข้อเสนอการวิจัย                              |                                              |                               |                        |            |        |                |
| 🔚 โครงการอยู่ระหว่างดำเนิน 🔻                          |                                              |                               |                        |            |        |                |
| การ                                                   |                                              |                               |                        |            |        | U              |
| 🚍 โครงการวิจัยเสร็จสิ้น 🔻                             |                                              |                               |                        |            |        |                |
| 🔎 ดันหาโครงการวิจัย                                   |                                              |                               |                        |            |        |                |
| 🎲 กระดานข่าว                                          | -                                            |                               |                        |            |        |                |
|                                                       |                                              |                               |                        |            |        |                |
|                                                       | โครงการวิจัย 0 โครงการ                       |                               |                        |            |        |                |
| npu.drms.in.th/Application/ProposalList.aspx          |                                              | - ไม่มีข้อมูล -               |                        |            |        |                |

### จะปรากฏหน้ารายการข้อเสนอที่นักวิจัยเคยกรอก ที่มุมด้านขวาล่างให้เลือก "สร้างข้อเสนอการวิจัย"

| 😕 🐌 ມແพ Mozilla i   | Firefox 🛛 👽 Oracle VM Vi            | rtualBox Manag 🔄 Inbox - Mo     | zilla Thunderbird 👸 🐝 Windows8 [Running] 🖞 Oracle | . 🔚 Terminal 🖥 bundit@bundit-Ir | 15 <u>en</u> – 🗆 🗡   | ¥ 🗟 🛽    | 04 ต.ค. | , 09:39 |
|---------------------|-------------------------------------|---------------------------------|---------------------------------------------------|---------------------------------|----------------------|----------|---------|---------|
| <b>•</b>            |                                     |                                 | มนพ Mozilla Firefox                               |                                 |                      |          | -       | + ×     |
| มนพ.                | × +                                 |                                 |                                                   |                                 |                      |          |         |         |
| (←) → 健 @           | i npu. <b>drms.in.th</b> /Applicati | on/ProposalList.aspx            |                                                   | 🖸 🏠 🔍 ዓ                         | Search               | <u>¥</u> |         | Ξ       |
| 🌣 Most Visited 👵 Ge | etting Started 🔌 java - How to ii   | nstall J                        |                                                   |                                 |                      |          |         |         |
|                     | มนพ. ข้อเสนอการวิจัย                | รายการ                          |                                                   | 🏃 ข้อมูลส่วนบุคคล 🛛 0           |                      |          |         |         |
|                     | ٨                                   |                                 |                                                   |                                 |                      | _        |         |         |
|                     | 上 ปัณฑิต บุญชาว 🛛 🗸                 | [มหาวิทยาลัยนครพนม ] [ นักวิจัย |                                                   |                                 | Q Search             |          |         |         |
|                     | 🛃 หน้าหลัก                          | รายการข้อเสนอการวิจัย           |                                                   |                                 |                      | -        |         |         |
|                     | 🗍 ซ้อเสนอการวิจัย 🛛 🔻               | ด้านาข้อเสนออาชวิสัย            |                                                   |                                 |                      |          |         |         |
|                     | 📰 โครงการอยู่ระหว่างดำเนิน 🔻        | ป็งแประบวณ                      |                                                   |                                 |                      | -        |         |         |
|                     | การ                                 |                                 | = ไม่ระบุ                                         |                                 | v                    | -        |         |         |
|                     | 📻 โครงการวิจัยเสร็จสิ้น 🔻           | ชื่อทุน                         | = กรุณาเลือก                                      |                                 | *                    |          |         |         |
| -                   | 🔎 ดันหาโครงการวิจัย                 | รหัส 👻                          |                                                   |                                 |                      |          |         |         |
| -                   | 🎡 กระดานข่าว                        |                                 | 🖌 แผนงานวิจัย 🖌 โครงการเดี่ยว 🖌 โครงการย่         | 21                              |                      |          |         |         |
|                     |                                     | สถานะข้อเสนอการวิจัย            | = กรุณาเลือก                                      |                                 | •                    |          |         |         |
|                     |                                     | แหล่งทุน                        | = ไม่ระบุ                                         |                                 | -                    |          |         |         |
|                     |                                     |                                 | ดันหา                                             |                                 |                      |          |         | U       |
|                     |                                     |                                 |                                                   |                                 |                      |          |         |         |
|                     |                                     |                                 |                                                   |                                 | สร้างข้อเสนอการวิจัย |          |         |         |
|                     |                                     |                                 |                                                   |                                 |                      |          |         |         |

#### 7. จะปรากฏหน้าเลือกรายการส่งข้อเสนอ

- แหล่งทุน สถาบันวิจัยและพัฒนา
- ปีงบประมาณ 2562
- ชื่อทุน-ให้เลือกชื่อทุนที่ประสงค์จะขอรับทุน

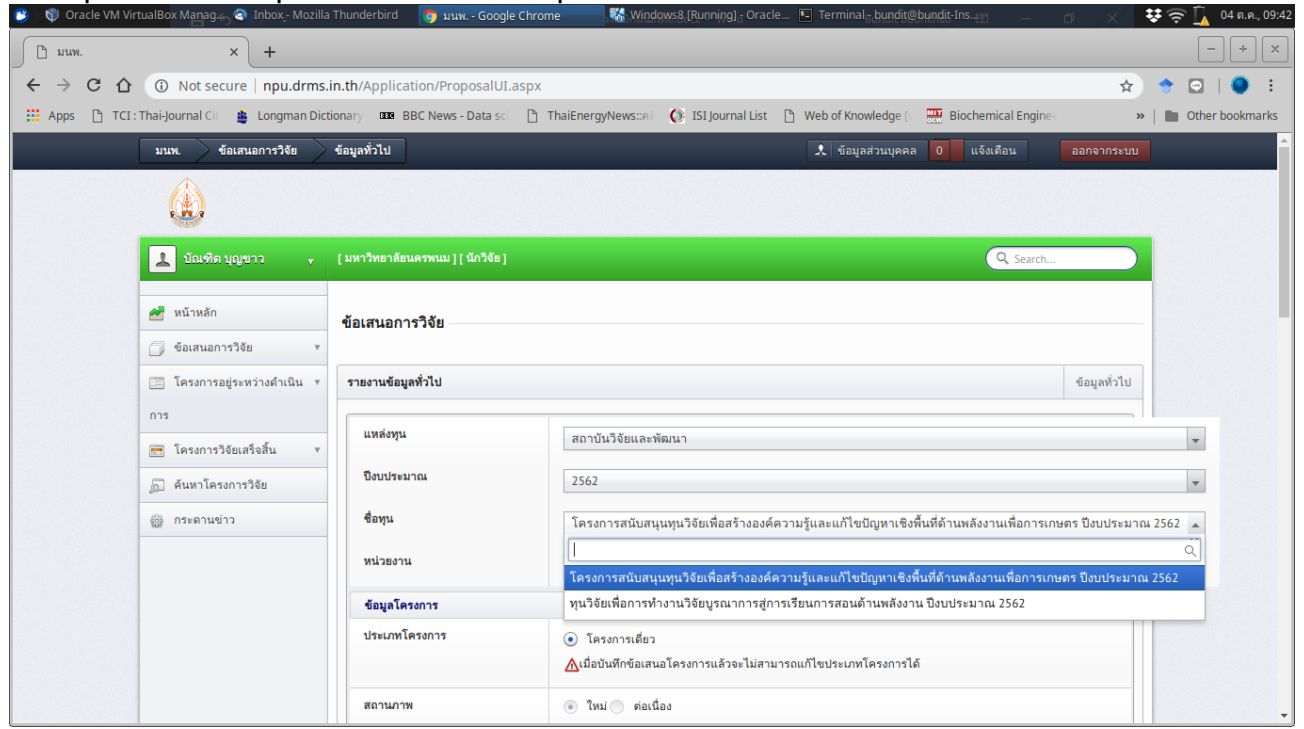

# 8. กรอกข้อมูลชื่อเรื่อง ภาษาไทย ภาษาอังกฤษ

| 👩 : 👽 Oracle VM Virtuali | Box Managan an Inbox,- Mozilia I | indiderbird 🧕 uuw Google Chro    | ome 💦 windowso (kunning); oracie 🖻 terminal; bunditeobilidiens                 | 🗢 🗢 🔽 🛯 🗛 🖓           |
|--------------------------|----------------------------------|----------------------------------|--------------------------------------------------------------------------------|-----------------------|
| 🕒 มนพ.                   | × +                              |                                  |                                                                                | - + ×                 |
| ← → C ☆ (                | Not secure   npu.drms.ir         | n.th/Application/ProposalUI.aspx | े<br>दे                                                                        | * 🖸   🔍 🗄             |
| 👖 Apps 🗋 TCI : Thai      | i-Journal Cit 🛛 🎍 Longman Dictic | onary 🚥 BBC News - Data sci 🗋    | ThaiEnergyNews::# 🚺 ISI Journal List 📋 Web of Knowledge 🕞 🧮 Biochemical Engine | »   🖿 Other bookmarks |
| 1                        | มนพ. ข้อเสนอการวิจัย             | ข้อมูลทั่วไป                     | 🙏 ข้อมูลส่วนบุคคล 0 แจ้งเดือน ออกจากระบบ                                       | • •                   |
|                          |                                  | สถานภาพ                          | ใหม่ ด่อเนื่อง                                                                 |                       |
|                          |                                  | • ชื่อเรื่อง (ไทย)               | B / U ale x, x' T- fT- HI- Ta Ty 및 ↓ :: :: :: :: :: :: :: :: :: :: :: :: :     |                       |
|                          |                                  | (จำนวนตัวอักษร /500)             | 三 🗷 🤫 🚸 🐰 陷 隆 🚇 🕢                                                              |                       |
|                          |                                  |                                  | ทดสอบ                                                                          |                       |
|                          |                                  |                                  |                                                                                |                       |
|                          |                                  |                                  |                                                                                |                       |
|                          |                                  |                                  |                                                                                |                       |
|                          |                                  |                                  |                                                                                |                       |
|                          |                                  |                                  |                                                                                |                       |
|                          |                                  | * ชื่อเรื่อง (อังกฤษ)            | B I ∐ abs x, x' T TTH T T TY H. T T TT H. T T TY H.                            | -                     |
|                          |                                  |                                  | = I 📽 🔅 🕺 陆 隆 🚇 0                                                              |                       |
|                          |                                  |                                  | Test                                                                           |                       |
|                          |                                  |                                  |                                                                                |                       |
|                          |                                  |                                  |                                                                                |                       |
|                          |                                  |                                  |                                                                                |                       |
|                          |                                  |                                  |                                                                                |                       |
|                          |                                  |                                  |                                                                                |                       |
|                          |                                  | ประเ อนอาสวิธัม                  |                                                                                |                       |

## 9. กรอกประเภทการวิจัย มาตรฐานการวิจัย ระยะเวลาการวิจัย จากนั้นกด "บันทึก" ด้านท้ายหน้าเว็บ เพื่อบันทึกโครงการเข้าสู่ระบบ

| 😁 - 💖 Oracle VM VirtualBox Manag | 🛇 Inbox - Mozilla Thunderbird 🛛 🧿 มนพ Google Chror | me 💦 Windows8 [Running] - Oracle 💽 Terminal - bundit@bundit-Ins                                                                                                    | 💿 🛛 🔆 🐺 🤶 🚺 04 я.е., 09:44 |
|----------------------------------|----------------------------------------------------|----------------------------------------------------------------------------------------------------|----------------------------|
| 🗋 มนพ.                           | × +                                                |                                                                                                    | - + ×                      |
| ← → C △ ③ Not sect               | ure   npu.drms.in.th/Application/ProposalUI.aspx   |                                                                                                    | * 🔶 🖸   🧶 🗄                |
| Apps 📋 TCI : Thai-Journal Cit    | 🛔 Longman Dictionary 🚥 BBC News - Data sci  🗅      | ThaiEnergyNews::គាំ   🚯 ISI Journal List 📋 Web of Knowledge 🔃 📰 Biochemical Engine                                                                                          | > Other bookmarks          |
| มนพ. ซัล                         | ้อเสนอการวิจัย ข้อมูลทั่วไป                        | 🙏 ข้อมูลส่วนบุคคล 🛛 แจ้งเดือน                                                                                                    | ออกจากระบบ                 |
|                                  | ประเภทการวิจัย                                     |                                                                                                    |                            |
|                                  | สาขาวิจัย                                          | = แสดงทั้งหมด                                                                                                    | *                          |
|                                  | ประเภทการวิจัย                                     | = แสดงทั้งหมด                                                                                                    | •                          |
|                                  | ด้านการวิจัย                                       | = แสดงทั้งหมด                                                                                                    | -                          |
|                                  | สาขาการวิจัยหลัก OECD                              | = แสดงทั้งหมด                                                                                                    | •                          |
|                                  | สาขาการวิจัยย่อย OECD                              | = แสดงทั้งหมด                                                                                                    | *                          |
|                                  | แผนยุทธศาสตร์                                      | = แสดงทั้งหมด                                                                                                    |                            |
|                                  | มาตรฐานการวิจัย                                    |                                                                                                    |                            |
|                                  | มาตรฐานการวิจัยที่เกี่ยวข้อง                       | <ul> <li>มีการใช้สัตว์หตลอง</li> <li>มีการใช้สัตว์หตลอง</li> <li>มาตรฐานความปลอดภัยทางชีวภาพด้านพันธุวิศวกรรม</li> <li>มีการใช้ห้องปฏิบัติการที่เกี่ยวกับสารเคมี</li> </ul> |                            |
|                                  | ระยะเวลาการวิจัย                                   |                                                                                                    |                            |
|                                  | ระยะเวลาโครงการ                                    | 1 🗸 ปี 🛛 🗸 เดือน                                                                                                    |                            |
|                                  | • ตั้งแต่วันที่                                    | 01/10/2561                                                                                                    |                            |

| 🤭 📄 การกรอกข้อมูลลงระบบdrms.o 🧾 Screenshot_2018-     | -10-04_09 🧿 มนพ Google Chro    | ome                                                                             | 😻 🤶 🛐 🛛 05 ө.ө., 09:25 |
|------------------------------------------------------|--------------------------------|---------------------------------------------------------------------------------|------------------------|
| _ вим. × +                                           |                                |                                                                                 | - + ×                  |
| ← → C ☆ ③ Not secure   npu.drms.in.                  | th/Application/ProposalUI.asp> | ?pid=2332                                                                       | * * 🖸   🔍 🗄            |
| 🔛 Apps  🗅 TCI : Thai-Journal Cit 🛛 🛔 Longman Diction | ary 🚥 BBC News - Data sci 🗋    | ThaiEnergyNews:::R 🖉 ISI Journal List 📋 Web of Knowledge 🔃 🧱 Biochemical Engine | »   🖿 Other bookmarks  |
| มนพ. ข้อเสนอการวิจัย ข้อ                             | อมูลทั่วไป                     | 🖈 ข้อมูลส่วนบุคคล 0 แจ้งเดือน ออกจากร                                           | ະນນ                    |
|                                                      | มาตรฐานการวิจัย                |                                                                                 |                        |
|                                                      | มาตรฐานการวิจัยที่เกี่ยวข้อง   | 🔲 มีการใช้สัตว์ทคลอง                                                            |                        |
|                                                      |                                | 🔲 มีการวิจัยในมนุษย์                                                            |                        |
|                                                      |                                | มาตรฐานความปลอดภัยทางชีวภาพด้านพันธุวิศวกรรม                                    |                        |
|                                                      |                                | มการเซพองบฏิบตการพเกยวกบสารเคม                                                  |                        |
|                                                      | ระยะเวลาการวิจัย               |                                                                                 |                        |
|                                                      | ระยะเวลาโครงการ                | 0 🖵 ปี 8 🖵 เดือน                                                                |                        |
|                                                      | • ตั้งแต่วันที่                | 16/11/2561                                                                      |                        |
|                                                      | • ถึงวันที่                    | AF CONTROL Device With the t                                                    |                        |
|                                                      |                                | <u>15///2562</u> <u>יאורעטווע</u> י                                             |                        |
|                                                      | หมายเหตุ                       |                                                                                 |                        |
|                                                      | หมายเหตุ                       |                                                                                 |                        |
|                                                      |                                |                                                                                 |                        |
|                                                      |                                |                                                                                 |                        |
|                                                      |                                |                                                                                 |                        |
|                                                      |                                | บันทึก ยาเล็ก                                                                   |                        |
|                                                      |                                |                                                                                 |                        |
| About ; FAQs ; Webboard                              |                                | Copyright © 2016 f                                                              | IRCT                   |

### 10. หากระบบบันทึกข้อเสนอโครงการสำเร็จ หน้าเว็บจะปรากฏแทบที่ด้านบนของหน้าเว็บ

| 😕 : 📄 การกรอกข้อมูละ | ลงระบบdrms.o 📴 Screenshot_20      | 018-10-04_09 👩 มนพ Google Ch      | rome                                                                                                    | 🕏 🤶 🛐 🛛 05 ค.ค., 09:25 |
|----------------------|-----------------------------------|-----------------------------------|----------------------------------------------------------------------------------------------------|------------------------|
| 🗋 มนพ.               | × +                               |                                   |                                                                                                    | - + ×                  |
| ← → C ∆              | ③ Not secure   npu.drms.          | in.th/Application/ProposalUI.asp  | px?pid=2332 ✿                                                                                           | 🔶 🖸   🥥 🗄              |
| Apps 🗋 TCI:          | Thai-Journal Cit 🛛 🛔 Longman Dict | tionary 🚥 BBC News - Data sci [   | 🗅 ThaiEnergyNews::គែែ 🚯 ISI Journal List 🗈 Web of Knowledge 🛌 📰 Biochemical Engine: 🔹 👋                 | 🖿 Other bookmarks      |
|                      | มนพ. ข้อเสนอการวิจัย              | ข้อมูลทั่วไป                      | 🏦 ข้อมูลส่วนบุคคล 0 แจ้งเดือน ออกจากระบบ                                                                | <u> </u>               |
|                      |                                   |                                   |                                                                                                    |                        |
|                      | 📩 บัณฑิต บุญขาว 🔹                 | [มหาวิทยาลัยนครพนม ] [ นักวิจัย ] | Q Search                                                                                                |                        |
|                      | 🛃 หน้าหลัก                        | ข้อเสนอการวิจัย                   |                                                                                                    |                        |
|                      | 🗍 ข้อเสนอการวิจัย 🔹 🔻             |                                   |                                                                                                    |                        |
|                      | 📰 โครงการอยู่ระหว่างดำเนิน 🔻      | รายงานข้อมูลทั่วไป                | ข้อมูลทั่วไป รายละเอียดโครงการ คณะผู้วิจัย แผนงาน เอกสารแนบ ตรวจสอบข้อเสนอการวิจัย                      |                        |
|                      | การ                               | แหล่งทน                           |                                                                                                    |                        |
|                      | 📻 โครงการวิจัยเสร็จสิ้น 🔹         |                                   | สถาบนวงษณสะพพมนา                                                                                        | <b>v</b>               |
|                      | 🔎 ค้นหาโครงการวิจัย               | ปิงบประมาณ                        | 2562                                                                                                    | •                      |
|                      | 🎡 กระดานข่าว                      | ชื่อทุน                           | โครงการสนับสนุนทุนวิจัยเพื่อสร้างองค์ความรู้และแก้ไขปัญหาเชิงพื้นที่ด้านพลังงานเพื่อการเกษตร ปังบประมาณ | 2562 👻                 |
|                      |                                   | หน่วยงาน                          | Select an Option                                                                                        | •                      |
|                      |                                   | ข้อมูลโครงการ                     |                                                                                                    |                        |
|                      |                                   | ประเภทโครงการ                     | <ul> <li>โครงการเดี่ยว</li> </ul>                                                                       |                        |
|                      |                                   |                                   | ่ ▲เมื่อบันทึกข้อเสนอโครงการแล้วจะไม่สามารถแก้ไขประเภทโครงการได้                                        |                        |
|                      |                                   | สถานภาพ                           | ๑ ใหม่ ดี ห่อเนื่อง                                                                                     | -                      |

11. ให้เลือกทีละเมนูย่อยด้านบนเพื่อกรอกรายละเอียดข้อเสนอโครงการ

"รายละเอียดโครงการ"

- ความสำคัญและที่มาของปัญหาที่ทำการวิจัย
- วัตถุประสงค์การวิจัย
- วิธีการดำเนินการวิจัย

- ประโยชน์ที่คาดว่าจะได้รับ - สถานที่ทำการวิจัย

😻 🤶 🗓 🛛 05 я.я., 09:25

- ขอบเขตการวิจัย

- د ه ه J

| - | คำสำคัญ (                | (ภาษาไท          | ย) (ภาษ             | าอังกฤษ)     | )         |
|---|--------------------------|------------------|---------------------|--------------|-----------|
| ۲ | 3 : 📄 การกรอกข้อมูลลงระเ | uudrms.o 📑 Scree | nshot_2018-10-04_09 | ) 🧑 มนพ Goog | le Chrome |
|   | 🕒 มนพ.                   | × +              |                     |              |           |

| 🕒 มนพ.       | × +                             |                                                      |                 |                                      |             |               |           |               |             | - + ×           |
|--------------|---------------------------------|------------------------------------------------------|-----------------|--------------------------------------|-------------|---------------|-----------|---------------|-------------|-----------------|
| ← → C ☆      | ③ Not secure   npu.drm          | s.in.th/Application/ProposalUI2.asp>                 | ?pid=2332       |                                      |             |               |           |               | \$          | 🔶 🖸   🥥 🗄       |
| Apps 🛅 TCI : | Thai-Journal Cit 🛛 🎍 Longman Di | ictionary 🚥 BBC News - Data sci 🗋                    | ThaiEnergyNews: | គេ 🌔 🚯 ISI Journal List              | 🗋 Web of    | Knowledge [   | Biocher   | mical Enginee | »           | Dther bookmarks |
|              | มนพ. ข้อเสนอการวิจัย            | รายละเอียดโครงการ                                    |                 |                                      | * 1         | ้อมูลส่วนบุคค | ล 0 แจ้ง  | งเดือน เ      | ออกจากระบบ  | A               |
|              |                                 |                                                      |                 |                                      |             |               |           |               |             |                 |
|              | 👤 บัณฑิต บุญขาว 💡               | [ มหาวิทยาลัยนครพนม ] [ นักวิจัย ]                   |                 |                                      |             |               | (         | Q Search      |             |                 |
|              | 🌌 หน้าหลัก                      | ข้อเสนอการวิจัย                                      |                 |                                      |             |               |           |               |             |                 |
|              | 🗍 ข้อเสนอการวิจัย 🔹             | ·                                                    |                 |                                      |             |               |           |               |             |                 |
|              | 🚍 โครงการอยู่ระหว่างดำเนิน 🔻    | รายละเอียดโครงการ                                    | ข้อมูลทั่วไป    | รายละเอียดโครงการ                    | คณะผู้วิจัย | แผนงาน        | เอกสารแนบ | ตรวจสอบข้อเส  | สนอการวิจัย |                 |
|              | การ                             |                                                      |                 |                                      |             |               |           |               |             |                 |
|              | 📻 โครงการวิจัยเสร็จสิ้น 🔻       | <ul> <li>ความสำคัญและที่มาของปัญหาที่ทำกา</li> </ul> | เรวิจัย         |                                      |             |               |           |               |             |                 |
|              | 🔎 ค้นหาโครงการวิจัย             | B I U abs ×2 ×3 T+ TT+ HI+                           | Ту 🍢 🍒 🗄        | ╡<br>╡<br>ぼ<br>ぼ<br>ぼ<br>ま<br>ま<br>ま | ۳ C         | = 🗷 🤫         | 🔅 🔏 🗅 🛛   | ä 🛱 🚔 🧕       |             |                 |
|              | 🎡 กระดานข่าว                    |                                                      |                 |                                      |             |               |           |               |             |                 |
|              |                                 |                                                      |                 |                                      |             |               |           |               |             |                 |
|              |                                 |                                                      |                 |                                      |             |               |           |               |             |                 |
|              |                                 |                                                      |                 |                                      |             |               |           |               |             |                 |
|              |                                 |                                                      |                 |                                      |             |               |           |               |             |                 |
|              |                                 |                                                      |                 |                                      |             |               |           |               |             |                 |
|              |                                 |                                                      |                 |                                      |             |               |           |               |             | -               |

| 😕 : 📄 การกรอกข้อมูลลงระบบdrms.o 🔯 Screenshot_2 | 18-10-04_09 🌀 นนพ Google Chrome                                                                                         | 😻 🤶 🚪 05 ค.ค., 09:26  |
|------------------------------------------------|----------------------------------------------------------------------------------------------------|-----------------------|
| 🕒 иим. × +                                     |                                                                                                    | - + ×                 |
| ← → C ☆ ③ Not secure   npu.drms                | in.th/Application/ProposalUI2.aspx?pid=2332                                                                             | * * 🖸   🔍 🗄           |
| 👯 Apps 🌓 TCI : Thai-Journal Cit 🔹 Longman Di   | ionary 🚥 BBC News - Data sci 📋 ThaiEnergyNews::: 🕴 ISI Journal List 📋 Web of Knowledge () 🧱 Biochemical Engine 👘        | »   🖿 Other bookmarks |
| มนพ. ข้อเสนอการวิจัย                           | รายละเมียดโครงการ                                                                                                    | ้ออกจากระบบ           |
|                                                | * Snquineadánnsháu<br>B I U ake x, x* T- rT- HI- Ta 愛 ス 注注詳述目目 の で 三 単 名 今 X 43 2 2 2 4 4 1 1 1 1 1 1 1 1 1 1 1 1 1 1 1 |                       |
|                                                |                                                                                                    |                       |

| 🕑 : 📄 การกรอกข้อมูลลงระบบdrms.o 📑 Scr | eenshot_2018-10-04_09 🧿 ມນທ Google Chrome                                                                                                    | <b>\$</b> ? | 🧧 05 ຄ.ค., 09:26 |
|---------------------------------------|----------------------------------------------------------------------------------------------------|-------------|------------------|
| 🕒 иим. 🗙 Н                            |                                                                                                    |             | - + ×            |
| ← → C ☆ ③ Not secure   n              | pu.drms.in.th/Application/ProposalUI2.aspx?pid=2332                                                                                                    | ) 🔶 🖻       | 2   🕥 🗄          |
| 👖 Apps 🌓 TCI : Thai-Journal Cit 🛔 Lo  | ngman Dictionary 🚥 BBC News - Data sci 🗈 ThaiEnergyNews:::: 🚯 ISI Journal List 🗈 Web of Knowledge 🛭 🧱 Biochemical Engine                                                                          | »   🖿 Ot    | her bookmarks    |
| มนพ. ข้อเสนอกา                        | รวิจัย รายละเอียดโครงการ 🎗 ข้อมูลส่วนบุคคล 0 แจ้งเดือน ออกจากระบ                                                                                                    |             | ^                |
|                                       | ・ tasutuaniii 355<br>B / 豆 de x, x' T・T-H-Ta 多 ス 注 注 律 律 臣 吾 ヨ ■ ? ? 『 E ■ % ☆ メ & & @ @ @ @<br>・ Une Tasutifianaine/Tafu<br>B / 豆 de x, x' T・TP-H・Ta 多 ス 注 注 律 律 臣 吾 ヨ ■ ? ? E ■ % ☆ メ @ @ @ @ @ |             |                  |
|                                       |                                                                                                    |             |                  |

| 🥶 :: 📄 การกรอกข้อมูลลงระบบdrms.o 🧕 Screenshot_2018- | 10-04_09 🧑 มนพ Google      | hrome                                                                               | 😍 🤶 🗧 05 я.н., 09:26       |
|-----------------------------------------------------|----------------------------|-------------------------------------------------------------------------------------|----------------------------|
| <u>С</u> иим. × +                                   |                            |                                                                                     | - + ×                      |
| ← → C ☆ ③ Not secure   npu.drms.in.t                | th/Application/ProposalUI2 | spx?pid=2332                                                                        | ☆ 🔶 🖸   🧶 🗄                |
| 🗰 Apps 🕒 TCI : Thai-Journal Cit 🎍 Longman Dictiona  | ary BBC News - Data sci    | 🗅 ThaiEnergyNews::R 🚺 ISI Journal List 🗈 Web of Knowledge 🕞 🧱 Biochemical E         | ngine: »   Dther bookmarks |
| มนพ. ข้อเสนอการวิจัย ราย                            | ยละเอียดโครงการ            | 🖈 ข้อมูลส่วนบุคคล 0 แจ้งเดือน                                                       | ออกจากระบบ                 |
|                                                     | การนำไปใช้ประโยชน์ในด้าน   | = แสดงทั้งหมด                                                                       | <b>•</b>                   |
|                                                     |                            |                                                                                     |                            |
|                                                     | สถานที่ทำวิจัย             |                                                                                     |                            |
|                                                     | แก้ไข ประเภท               | ชื่อประเทศ/จังหวัด ชื่อสถานที่                                                      | ลบ                         |
|                                                     |                            | - ไม่มีข้อมูล -                                                                     |                            |
|                                                     | เพิ่มสถานที่ทำวิจัย        |                                                                                     |                            |
|                                                     |                            |                                                                                     |                            |
|                                                     | คำสำคัญ                    |                                                                                     |                            |
|                                                     | * ภาษาไทย                  |                                                                                     |                            |
|                                                     | * ภาษาอังกฤษ               |                                                                                     |                            |
|                                                     |                            |                                                                                     |                            |
|                                                     | การตรวจสอบทรัพย์สินทางปัญญ | หรือสิทธิบัตรที่เกี่ยวข้อง                                                          |                            |
|                                                     |                            | 🔘 ไม่มีการตรวจสอบทรัพย์สินทางปัญญา และ/หรือ สิทธิบัตรที่เกี่ยวข้อง                  |                            |
|                                                     |                            | ตรวจสอบทรัพย์สินทางปัญญาแล้ว ไม่มีทรัพย์สินทางปัญญา และ/หรือ สิทธิบัตรที่เกี่ยวข้อง |                            |
|                                                     |                            | ดรวจสอบทรัพย์สินทางปัญญาแล้ว มีทรัพย์สินทางปัญญา และ/หรือ สิทธิบัตรที่เกี่ยวข้อง    |                            |
| -                                                   |                            |                                                                                     |                            |
|                                                     |                            | <u>บันทีก</u> ยกเลิก                                                                |                            |

# 12. คณะผู้วิจัย

| 🤭 : 📄 การกรอกข้อมูล | ลงระบบdrms.o 📑 Screenshot_2(     | 018-10-04_09 🧿 มนพ Google Chrome     |                |                         |             |                      |            |               | :               | ¥ 🛜 📱 | 05 ค.ค., 09:2 |
|---------------------|----------------------------------|--------------------------------------|----------------|-------------------------|-------------|----------------------|------------|---------------|-----------------|-------|---------------|
| 🕒 มนพ.              | × +                              |                                      |                |                         |             |                      |            |               |                 |       | - + ×         |
| _< → G ひ            | Not secure   npu.drms.           | in.th/Application/ProposalUI3.aspx?p | id=2332        |                         |             |                      |            |               | \$              | + 🖸   | 🥥 🗄           |
| 👖 Apps 🗋 TCI :      | Thai-Journal Cit 🛛 🎂 Longman Dic | tionary 🚥 BBC News - Data sci 🗋 Th   | aiEnergyNews:: | ค 💧 🚯 ISI Journal List  | 🕒 Web of    | Knowledge [\         | Biochen    | nical Enginee | *               | 🖿 Oth | er bookmarks  |
|                     | มนพ. ข้อเสนอการวิจัย             | คณะผู้วิจัย                          |                |                         | 1           | <b>้อมูลส่วนบุคค</b> | ล 0 แจ้ง   | เดือน         |                 |       | 1             |
|                     |                                  |                                      |                |                         |             |                      |            |               |                 |       |               |
|                     | 上 บัณฑิต บุญขาว ,                | [ มหาวิทยาลัยนครพนม ] [ นักวิจัย ]   |                |                         |             |                      | (          | Q Search      |                 |       |               |
|                     | 🛃 หน้าหลัก                       | ข้อเสนอการวิจัย                      |                |                         |             |                      |            |               |                 |       |               |
|                     | 🗍 ข้อเสนอการวิจัย 🔹              |                                      |                |                         |             |                      |            |               |                 |       |               |
|                     | 🧾 โครงการอยู่ระหว่างดำเนิน ▼     | รายงานคณะผู้วิจัย                    | ข้อมูลทั่วไป   | รายละเอียดโครงการ       | คณะผู้วิจัย | แผนงาน               | เอกสารแนบ  | ตรวจสอบข้ะ    | มสนอการวิจัย    |       |               |
|                     | การ                              |                                      |                |                         |             |                      |            |               |                 |       |               |
|                     | 📻 โครงการวิจัยเสร็จสิ้น 🔻        | คณะผู้วิจัย                          |                |                         | 4           | ไดส่วน               | เวลาที่ป   | าวิฉัย        |                 |       |               |
|                     | 🔎 ค้นหาโครงการวิจัย              | ชื่อ - สกุล                          | *้านบ้าโดย     | กแหน่งในโครงการ<br>2005 | การ         | มีส่วนร่วม           | (ชั่วโมง/ส | สัปดาห์)      | จัดการ          |       |               |
|                     | 🎡 กระดานข่าว                     | ע ואטינעיאואן ענעיט וא               | n marten.      |                         |             |                      |            |               | _0 😢            |       |               |
|                     |                                  | เพิ่มคณะผู้วิจัย                     |                |                         |             |                      |            |               |                 |       |               |
|                     |                                  |                                      |                |                         |             |                      |            |               |                 |       |               |
|                     |                                  |                                      |                |                         |             |                      |            |               |                 |       |               |
|                     | About : FAQs : Webboard          |                                      |                |                         |             |                      |            | Copyri        | ght © 2016 NRCT |       |               |
|                     |                                  |                                      |                |                         |             |                      |            |               |                 |       |               |
|                     |                                  |                                      |                |                         |             |                      |            |               |                 |       |               |

เพิ่มคณะผู้วิจัยให้มีสัดส่วนครบ 100%

#### 13. "แผนงาน"

| 🤭 : 📄 การกรอกข้อมูล | ลงระบบdrms.o 📑 Screenshot_201                                      | 8-10-04_09 🦁 มนพ Google C                           | hrome          |                  |                 |                        |              |                       |                      |           |              |                 | <b>₽</b> ? | 📱 05 ค.ค., 09:26 |
|---------------------|--------------------------------------------------------------------|-----------------------------------------------------|----------------|------------------|-----------------|------------------------|--------------|-----------------------|----------------------|-----------|--------------|-----------------|------------|------------------|
| 🕒 มนพ.              | × +                                                                |                                                     |                |                  |                 |                        |              |                       |                      |           |              |                 |            | - + ×            |
| _< → G ♡            | Not secure   npu.drms.ir                                           | .th/Application/ProposalUI4.a                       | spx?pid        | =2332            |                 |                        |              |                       |                      |           |              | \$              | + 6        | 9   🕥 🗄          |
| Apps 🗋 TCI :        | Thai-Journal Cit 🛔 Longman Dictio                                  | nary BBC News - Data sci                            | 🗅 Thail        | EnergyNe         | <b>vs:</b> :คล่ | () ISI Journa          | l List       | 🗅 Web of              | Knowledge [          | Bioche    | mical Engine | ×               | 🖿 o        | ther bookmarks   |
|                     | มนพ. ข้อเสนอการวิจัย เ                                             | เผนงาน                                              |                |                  |                 |                        |              | * 1                   | <i>โอมูลส่วนบุคค</i> | เล 0 แจ้  | บเดือน       | ออกจากระบบ      |            | ^                |
|                     | 🗍 ข้อเสนอการวิจัย 🔹 🔻                                              |                                                     |                |                  |                 |                        |              |                       |                      |           |              |                 |            |                  |
|                     | 🔚 โครงการอยู่ระหว่างดำเนิน 🔻                                       | แตนงาน                                              |                | ข้อมูลทั่วไ      | ป รา            | ายละเอียดโครงก         | าร ด         | คณะผู้วิจัย           | แผนงาน               | เอกสารแนบ | ตรวจสอบ      | ข้อเสนอการวิจัย |            |                  |
|                     | การ                                                                |                                                     |                |                  |                 |                        |              |                       |                      |           |              |                 |            | _                |
|                     | 📻 โครงการวิจัยเสร็จสิ้น 🔹                                          | แผนการดำเนินงานวิจัย                                |                |                  |                 |                        |              |                       |                      |           |              |                 |            |                  |
|                     | 🔎 ค้นหาโครงการวิจัย                                                | * เลขเดือนที่ หมายถึง เดือนที่ดำเนินโด<br>กิจกรรม 1 | ารงการ เร<br>2 | ช่น ดำเนินก<br>3 | าารในเดี<br>4   | อนตุลาคมเป็นเดื<br>5 6 | อนแรก ด<br>7 | ด้งนั้น ตุลาคะ<br>8 9 | ม จะเป็นเดือน<br>10  | 91<br>11  | 12           | จัดการ          |            |                  |
|                     | 🌐 กระดานข่าว                                                       |                                                     |                |                  | -1              | ม่มีข้อมูลแผนกา        | รดำเนินเ     | งานวิจัย -            |                      |           |              |                 |            |                  |
|                     |                                                                    | เพิ่มแผนการดำเนินการวิจัย                           |                |                  |                 |                        |              |                       |                      |           |              |                 |            |                  |
|                     |                                                                    |                                                     |                |                  |                 |                        |              |                       |                      |           |              |                 |            |                  |
|                     |                                                                    | *งบประมาณรวมตลอดโครงการวิจัย                        |                |                  |                 |                        |              |                       |                      |           |              |                 |            |                  |
|                     |                                                                    |                                                     |                |                  |                 | - ไม่มีข้อมูลง         | บประมาเ      | ณ -                   |                      |           |              |                 |            |                  |
|                     |                                                                    | เพิ่มงบประมาณ                                       |                |                  |                 |                        |              |                       |                      |           |              |                 |            |                  |
|                     |                                                                    | รงของเสียงการรักสี้การรักเพื่                       |                |                  |                 |                        |              |                       |                      |           |              |                 |            |                  |
|                     |                                                                    | 7 101010001117091000 (71041                         |                |                  | ต้อนออ          | ຮດ້ວນໜີ                |              |                       |                      |           | mulevanou    | สัคญาต          |            |                  |
|                     | ามะมูดกรุงหมรา งบบระมาน จพการ<br>- ไม่มีข้อมูลการจัดชื้อครูภัณฑ์ - |                                                     |                |                  |                 |                        |              |                       |                      |           |              |                 |            |                  |
|                     | เพิ่มครูภัณฑ์                                                      |                                                     |                |                  |                 |                        |              |                       |                      |           |              |                 |            |                  |
|                     |                                                                    |                                                     |                |                  |                 |                        |              |                       |                      |           |              |                 |            |                  |
|                     |                                                                    | ผลสำเร็จ                                            |                |                  |                 |                        |              |                       |                      |           |              |                 |            |                  |
|                     |                                                                    | *                                                   |                |                  | .d.d            | M.##                   |              |                       |                      |           |              | ¥               |            | •                |

### 14. เอกสารแนบ ให้แนบเอกสารข้อเสนอโครงการวิจัยเข้ามาในระบบ

| 😕 : 📄 การกรอกข้อมูล | ลลงระบบdrms.o 📑 Screenshot_20     | 018-10-04_09 🧿 ມແพ Google Chror    | me               |                         |                        |                                |                            | 😻 🤶 🚪 05 п.н., 09:26  |  |  |
|---------------------|-----------------------------------|------------------------------------|------------------|-------------------------|------------------------|--------------------------------|----------------------------|-----------------------|--|--|
| 🕒 มนพ.              | × +                               |                                    |                  |                         |                        |                                |                            | - + ×                 |  |  |
| _← → C ☆            | ③ Not secure   npu.drms.          | in.th/Application/ProposalUI5.aspx | ?pid=2332        |                         |                        |                                | ۲                          | 🔄 🔶 🖸   🧶 🗄           |  |  |
| Apps 🗋 TCI :        | Thai-Journal Cit 🛛 🎂 Longman Dict | tionary 🚥 BBC News - Data sci 🗋    | ThaiEnergyNews:: | ด 🤄 🚯 ISI Journal List  | 🖞 Web of               | Knowledge [/ 🔛 I               | Biochemical Engine         | »   🖿 Other bookmarks |  |  |
|                     | ีบนพ. ข้อเสนอการวิจัย             | เอกสารแนบ                          |                  |                         | * 1                    | ม้อมูลส่วนบุคคล <mark>0</mark> | แจ้งเดือน ออกจากระ         | <b>UU</b>             |  |  |
|                     | 上 บัณฑิต บุญขาว ,                 | [ มหาวิทยาลัยนครพนม ] [ นักวิจัย ] |                  |                         |                        |                                | Search                     |                       |  |  |
|                     | 🛃 หน้าหลัก                        | ข้อเสนอการวิจัย                    |                  |                         |                        |                                |                            |                       |  |  |
|                     | 🗍 ข้อเสนอการวิจัย 🔹               |                                    |                  |                         |                        |                                |                            |                       |  |  |
|                     | 📰 โครงการอยู่ระหว่างดำเนิน 🔻      | เอกสารแนบ                          | ข้อมูลทั่วไป     | รายละเอียดโครงการ       | คณะผู้วิจัย            | แผนงาน เอกสา                   | รแนบ ตรวจสอบข้อเสนอการวิจั | ัย                    |  |  |
|                     | การ                               |                                    |                  |                         |                        |                                |                            |                       |  |  |
|                     | 📻 โครงการวิจัยเสร็จสิ้น 🔻         | เอกสารแนบเพิ่มเดิม                 |                  |                         |                        |                                |                            | _                     |  |  |
|                     | 🔊 ค้นหาโครงการวิจัย               | แก้ไข                              | ชื่อไฟล์         | - ไม่มีข้อมูลไฟล์ข้อเสน | ประเภทเอ<br>อโครงการ - | กสาร                           | วันที่                     |                       |  |  |
|                     | 🎡 กระดานข่าว                      | ไฟล์แนบ                            | No file selected |                         |                        |                                | Browse                     |                       |  |  |
|                     |                                   | ประเภทเอกสาร                       | ข้อเสนอการวิ     | จัย                     |                        |                                | *                          |                       |  |  |
|                     |                                   | (พิมเอกสารแนนเพิ่มเดิม             |                  |                         |                        |                                |                            |                       |  |  |
|                     |                                   |                                    | ใบรับรองการใ     | ซัสัตว์ทดลอง            |                        |                                |                            |                       |  |  |
|                     | About : FAQs : Webboard           |                                    | ใบรับรองการท     | เดลองในมนุษย์           |                        |                                | 4                          | RCT                   |  |  |
|                     | ใบรับรองความปลอดภัยหางชีวภาพ      |                                    |                  |                         |                        |                                |                            |                       |  |  |
|                     | ใบรับรองการใช้ห้องปฏิบัติการวิจัย |                                    |                  |                         |                        |                                |                            |                       |  |  |
|                     |                                   |                                    | เอกสาร TOR       |                         |                        |                                |                            |                       |  |  |
|                     |                                   |                                    | อื่นๆ            |                         |                        |                                |                            | •                     |  |  |

15. เมื่อแนบไฟล์เสร็จ ให้เลือกที่ "ตรวจสอบข้อเสนอการวิจัย" หากไม่มีข้อผิดพลาด ให้เลือก "ส่ง ข้อเสนอโครงการ"

| 🕲 : 📄 การกรอกข้อมูลลงระบบdrms.o 📑 Screensho | 1_2018-10-04_09 👩 มนพ Googl                                                 | Chrome                          |                             |                |                        |                |                          | *?        | 🧧 05 ค.ค., 09:: |
|---------------------------------------------|-----------------------------------------------------------------------------|---------------------------------|-----------------------------|----------------|------------------------|----------------|--------------------------|-----------|-----------------|
| 🕒 иим. × +                                  |                                                                             |                                 |                             |                |                        |                |                          |           | - + ×           |
| ← → C ☆ ③ Not secure   npu.drr              | ns.in.th/Application/ProposalUI                                             | i.aspx?pid=2332                 |                             |                |                        |                | 3                        | 2 🔶 🖸     | 1   🔍 🗄         |
| 🗰 Apps   🎦 TCI : Thai-Journal Cit 🛔 Longman | Dictionary BBC News - Data sci                                              | 🗅 ThaiEnergyNews                | ះគ े 🌔 ISI Journal List     | 🗅 Web of       | Knowledge [\           | 🚟 Biochemi     | cal Engine e             | »   🖿 Oth | her bookmarks   |
| มนพ. ข้อเสนอการวิจัย                        | ดรวจสอบข้อเสนอการวิจัย                                                      |                                 |                             | <b>1</b>       | <i>โอ</i> มูลส่วนบุคคล | 0 แจ้งเรื      | <sup>1</sup> อน ออกจากระ | มบ        |                 |
| ٨                                           |                                                                             |                                 |                             |                |                        |                |                          |           |                 |
| 上 บัณฑิต บุญขาว                             | , [มหาวิทยาลัยนครพนม][นักวิจัย]                                             |                                 |                             |                |                        |                | Q Search                 |           |                 |
| 🛃 หน้าหลัก                                  | ข้อเสนอการวิจัย                                                             |                                 |                             |                |                        |                |                          | _         |                 |
| 🗍 ช้อเสนอการวิจัย                           | •                                                                           |                                 |                             |                |                        |                |                          |           |                 |
| 🔚 โครงการอยู่ระหว่างดำเนิน                  | <ul> <li>ตรวจสอบข้อเสนอการวิจัย</li> </ul>                                  | ข้อมูลทั่วไป                    | รายละเอียดโครงการ           | คณะผู้วิจัย    | แผนงาน                 | เอกสารแนบ      | ตรวจสอบข้อเสนอการวิจั    | а         |                 |
| การ                                         | ข้อมูลทุน                                                                   |                                 |                             |                |                        |                |                          |           |                 |
| 📻 โครงการวิจัยเสร็จสิ้น                     | รหัสโครงการ<br>รหัสข้อเสนอการวิจัย                                          | 2332                            |                             |                |                        |                |                          |           |                 |
| 🔊 ค้นหาโครงการวิจัย                         | ชื่อทุน                                                                     | โครงการสนับสนุนทุน <sup>ร</sup> | จัยเพื่อสร้างองค์ความรู้และ | แก้ไขปัญหาเชิง | เพิ้นที่ด้านพลังงาา    | นเพื่อการเกษตร | ປັงบประมาณ 2562          |           |                 |
| 🎡 กระดานข่าว                                |                                                                             |                                 |                             |                |                        |                |                          | -         |                 |
|                                             | ขอมูล เครงการ<br>ชื่อโครงการ (ไทย)<br>ชื่อโครงการ (อังกฤษ)<br>ประเภทโครงการ | ทดสอบ<br>Test<br>โครงการวิจัย   |                             |                |                        |                |                          |           |                 |
|                                             | ประเภทการวิจัย                                                              |                                 |                             |                |                        |                |                          |           |                 |
|                                             | สาขาวิจัย<br>ประเภทการวิจัย<br>ด้านการวิจัย<br>สาขาการวิจัยหมลัก OFCD       |                                 |                             |                |                        |                |                          |           |                 |

| การกรอกข้อมูลลงระบบdrms.o 🗟 So    | creenshot_2018-10-04_09 🧿 ນນ       | м Google Chrome                 |                                               |                         |                      | 😻 🤶 📱 05 ค.ค., 09:27 |
|-----------------------------------|------------------------------------|---------------------------------|-----------------------------------------------|-------------------------|----------------------|----------------------|
|                                   | neu denne in th (Anneline fine (De |                                 |                                               |                         |                      |                      |
|                                   | npu.arms.in.tn/Application/Pro     | Detection In The Free New York  | A series and the De Make                      | of Konstanting III. Die | X                    |                      |
| Apps [] TCT: That-journal Cit 🖉 E | ongman Dictionary BBC News         | - Data sci 🔄 ThaiEnergyNews::// | 🖉 💽 ISI Journal List 📋 Web                    |                         | Schemical Engines    | Other bookmarks      |
| มนพ. ช้อเสนอก                     | ารวิจัย ดรวจสอบข้อเสนอการวิจั      | 1                               | *                                             | . ข้อมูลส่วนบุคคล 0     | แจ้งเดือน ออกจากระบบ |                      |
|                                   | งบประมาณรวมตลอ                     | โครงการวิจัย                    |                                               |                         |                      |                      |
|                                   |                                    |                                 | - ไม่มีข้อมูลงบประมาณ -                       |                         |                      |                      |
|                                   | รายละเอียดการจัดซื้                | งครุภัณฑ์                       |                                               |                         |                      |                      |
|                                   |                                    | ข้อมูเ                          | ลดรุภัณฑ์                                     |                         | งบประมาณ             |                      |
|                                   |                                    |                                 | - ไม่มีข้อมูลการจัดชื่อครุภัณฑ์ -             |                         |                      |                      |
|                                   | ผลสำเร็จ                           |                                 | a. 4. d                                       |                         |                      |                      |
|                                   | <u> </u>                           | Wat                             | งาเรจทคาดว่าจะ เดรบ<br>- ไม่มีข้อมลนักวิจัย - |                         | אונטאנע              |                      |
|                                   | เอกสารแนบ                          |                                 |                                               |                         |                      |                      |
|                                   |                                    | ชื่อไฟล์                        | ประเภทเอกสา                                   | 5                       | วันที่               |                      |
|                                   |                                    |                                 | - ไม่มีข้อมูลไฟล์ข้อเสนอโครงการ -             |                         |                      |                      |
|                                   |                                    |                                 |                                               |                         |                      |                      |
|                                   | ส่งข้อเสนอการวิจัยใ                | ์หน่วยงานพิจารณา                |                                               |                         |                      |                      |
|                                   |                                    | ส่งข้อเสนอการวิจั               | <u>п</u>                                      |                         |                      |                      |
|                                   | ประวัติการบันทึกผลก                | ารตรวจสอบ                       |                                               |                         |                      |                      |
|                                   | สำดับ                              | วามคิดเห็น                      | ผลการตรวจสอบ                                  | วันที่ส่ง               | แจ้งนักวิจัย         |                      |
|                                   |                                    |                                 | - ไม่มีข้อมูลประวัติ -                        |                         |                      |                      |
|                                   |                                    |                                 |                                               |                         |                      |                      |
|                                   |                                    |                                 |                                               |                         |                      |                      |
| About : FAQs : We                 | bboard                             |                                 |                                               |                         | Copyright © 2016 NRC | · · · · ·            |